## Manual de Utilizare Platforma Pangration

- Înscrierea în Platforma

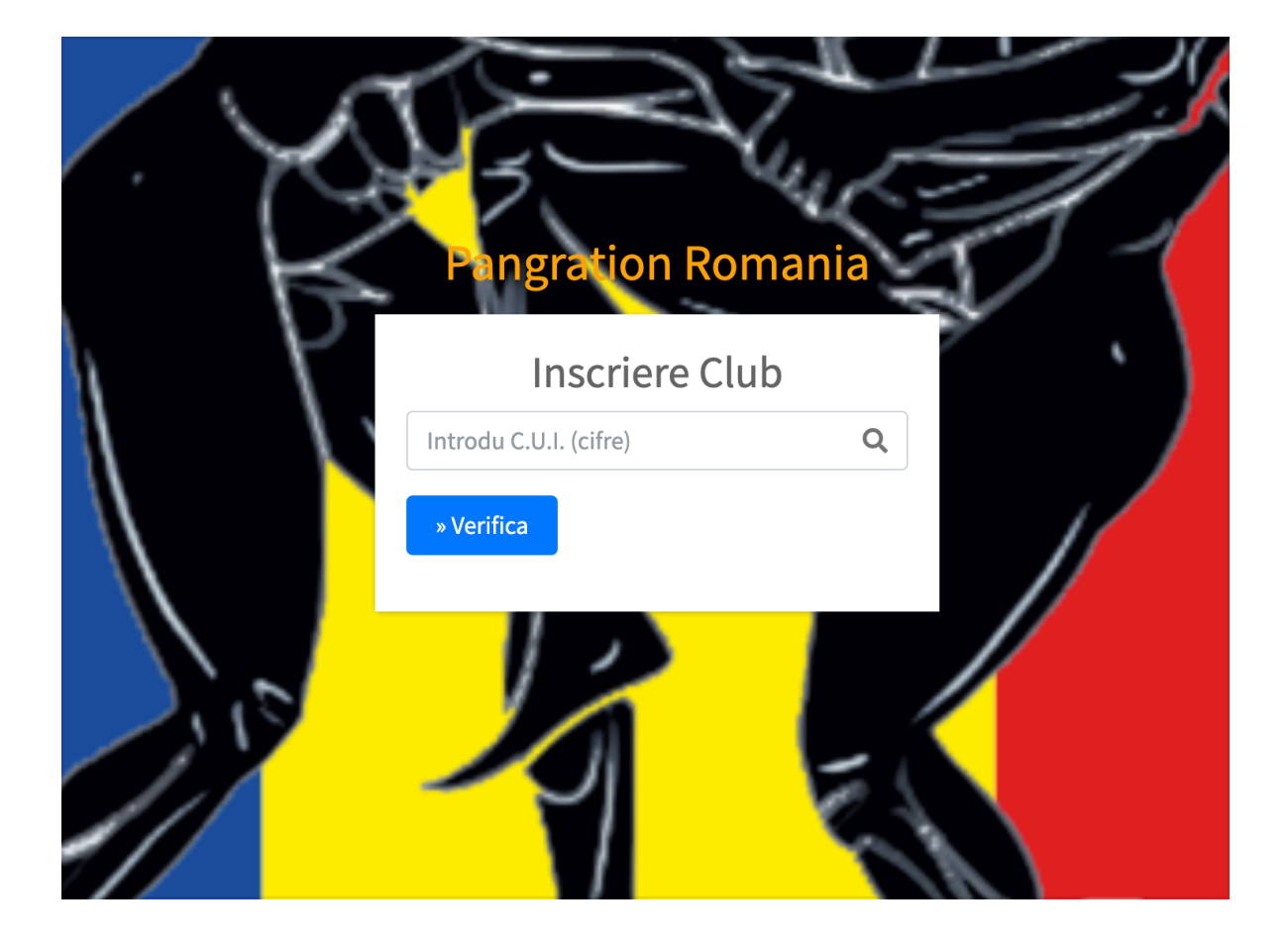

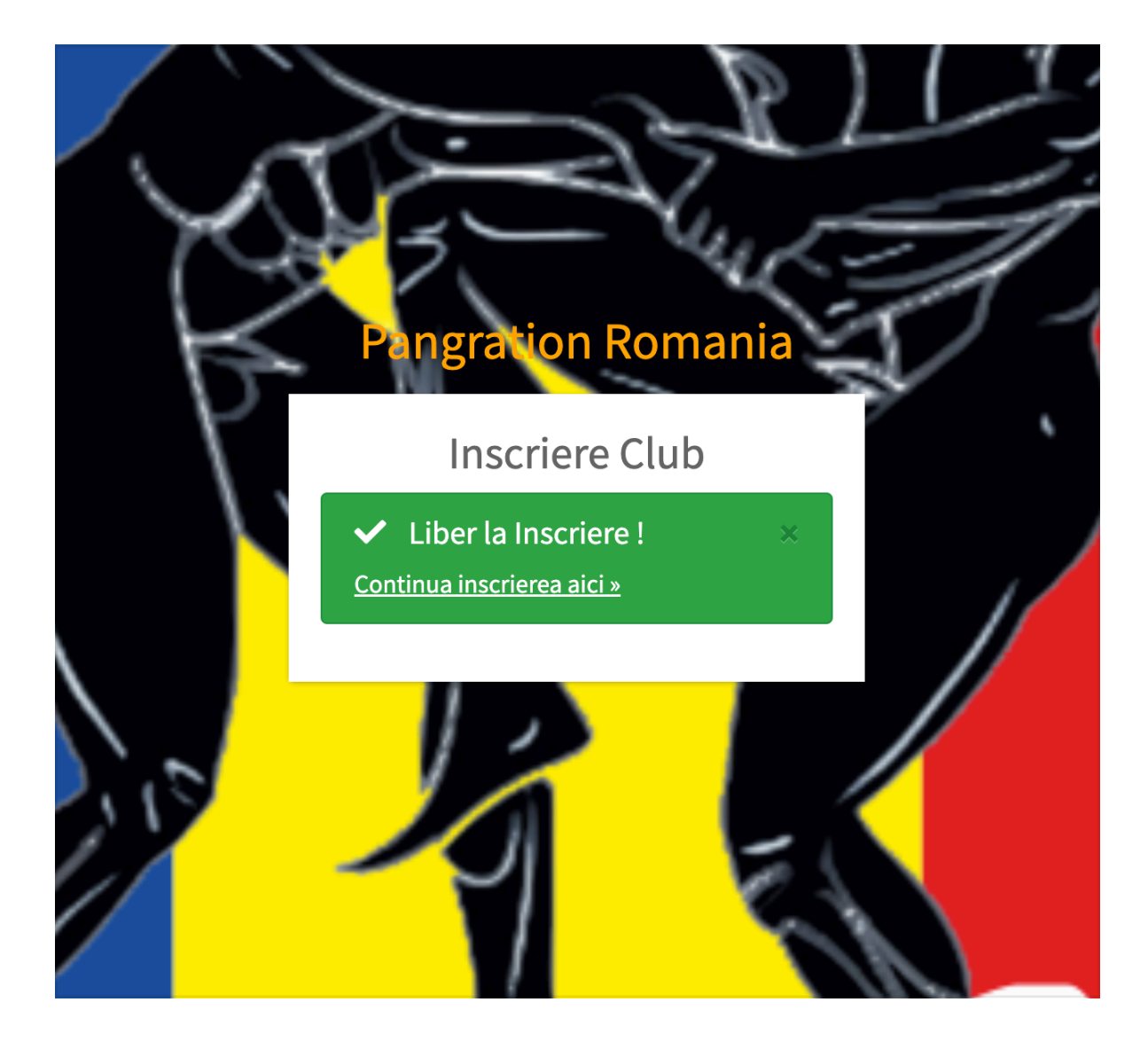

|           | Pangratio       | n Roman      | ia | 9V/<br>]]    |     |
|-----------|-----------------|--------------|----|--------------|-----|
| · (2)     | Incorio         |              | 1  |              |     |
| $\bowtie$ | Inscrie         | re Club      |    | $\mathbf{J}$ |     |
|           | 43434           |              | Q  | 3×-          | . \ |
|           | Club Pangration | 83           | ∷≡ |              |     |
|           | 0799787678      |              | =  |              |     |
|           | info@lrd.ro     |              | E  |              | (   |
| 100       | « Renunta F     | inalizeaza » |    |              |     |
|           |                 |              |    |              |     |

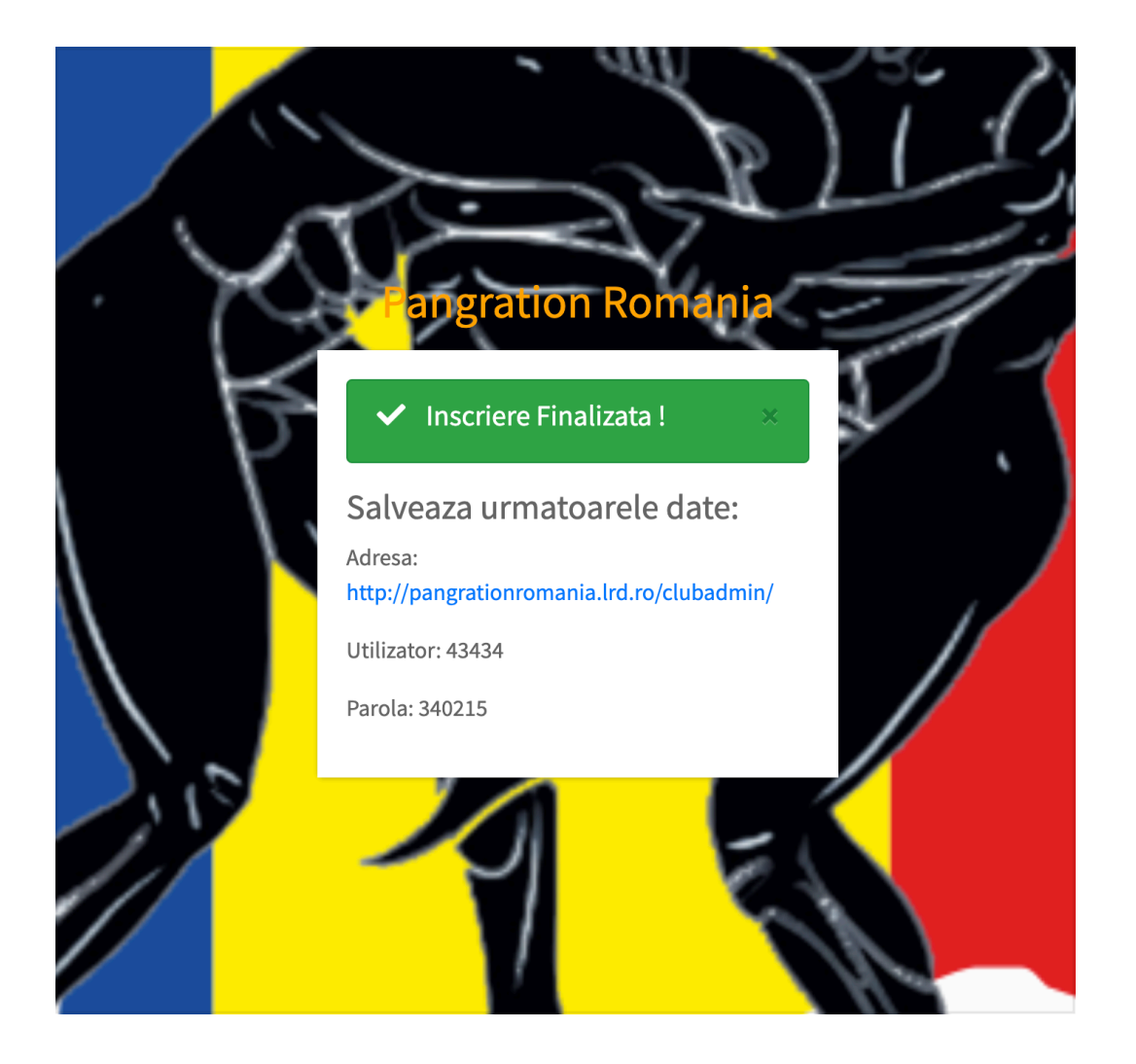

- Adaugare Sportivi în Platforma

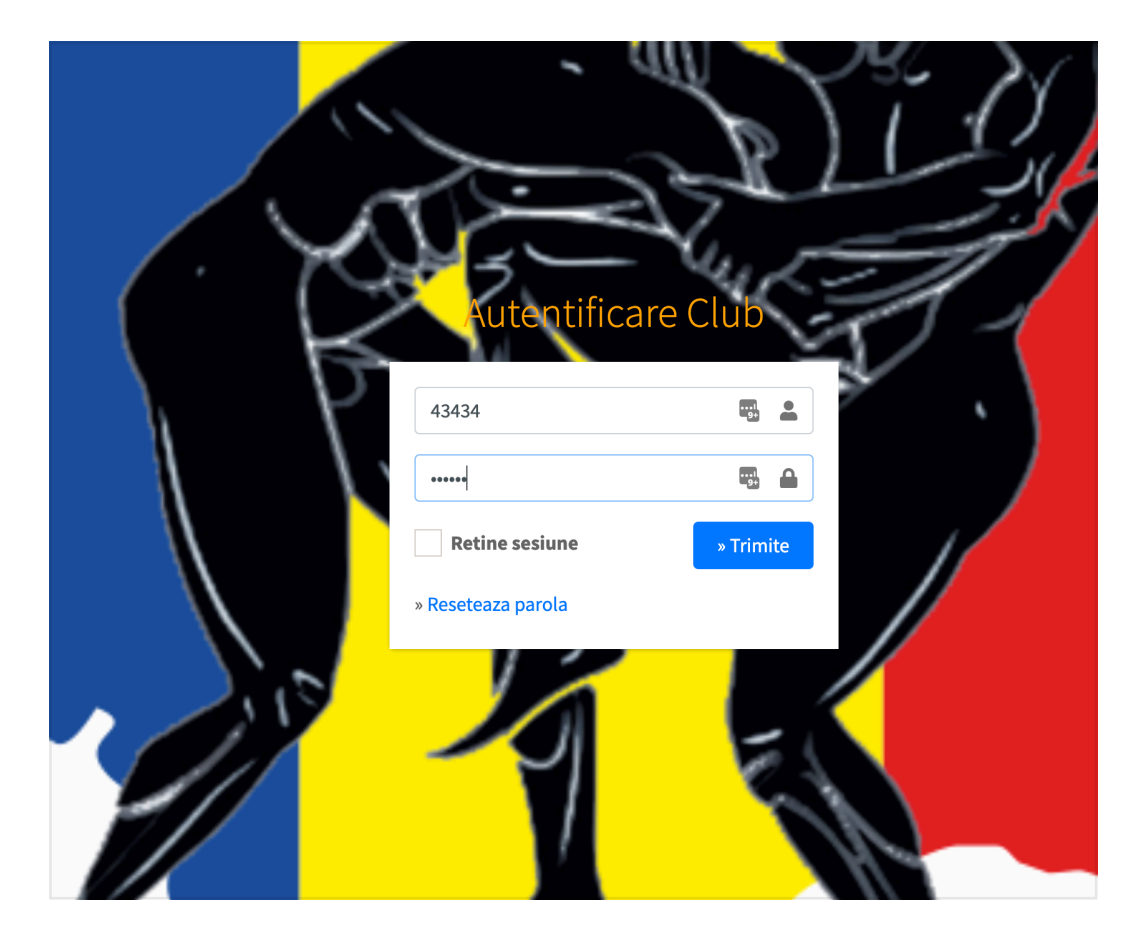

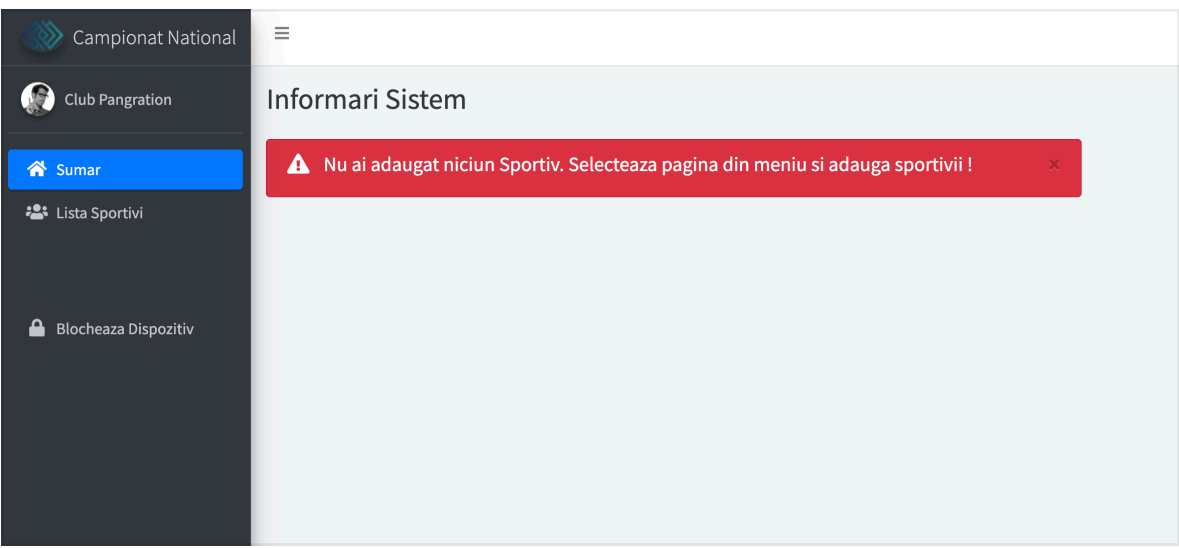

| Campionat National     | E                                                                                                    |
|------------------------|----------------------------------------------------------------------------------------------------|
| Club Pangration        |                                                                                                    |
| 😤 Sumar                | i Info! × In acessita zona poti administra lista de sportivi inscrisi in competitie.                                                    |
| 🚢 Lista Sportivi       | + Adauga                                                                                                    |
|                        | Lista                                                                                                    |
| 🔒 Blocheaza Dispozitiv | Alisam 10 + rezultate Cauta:                                                                                                    |
|                        | I 🔸 Legitimatie 🎋 Nume 🎋 Club 🔲 Sex 🎋 Data Nastere 🎋 Grupa Varsta 🎋 Grevate 🎋 Grupa Grevate 🎋 Lista Probe 🕂 Probe 🕂 Modifica 🕂 Sterge 🎋 |
|                        | Nu avem rezultate !                                                                                                    |
|                        | Afisam 0 / 0 din totalul de 0 rezultate                                                                                                 |
|                        |                                                                                                    |
|                        | + Adauga                                                                                                    |
|                        |                                                                                                    |
|                        |                                                                                                    |
|                        |                                                                                                    |

| Campionat National                                | =                                                                      |
|---------------------------------------------------|------------------------------------------------------------------------|
| Club Pangration                                   | Formular Adaugare                                                      |
| <ul> <li>Sumar</li> <li>Lista Sportivi</li> </ul> | i Info!<br>In aceasta pagina poti adauga un nou sportiv in competitie. |
|                                                   | Formular adaugare                                                      |
| 🔒 Blocheaza Dispozitiv                            | Nume<br>Dan Ion<br>Legitimatie                                         |
|                                                   | 1001       Sex     Greutate       Masculin     89                      |
|                                                   | Deta Nasterii<br>10.08.1992<br>Yrimite Renunta                         |
|                                                   |                                                                        |

## - Adaugarea de Probe Sportivilor

| =         |                                                   |                 |                                                                                                    |          |                      |                |                                                                                                    |                                                                                                    |               |                                                                                                    |                                                                                                    |                                                                                                    |
|-----------|---------------------------------------------------|-----------------|----------------------------------------------------------------------------------------------------|----------|----------------------|----------------|----------------------------------------------------------------------------------------------------|----------------------------------------------------------------------------------------------------|---------------|----------------------------------------------------------------------------------------------------|----------------------------------------------------------------------------------------------------|----------------------------------------------------------------------------------------------------|
|           |                                                   |                 |                                                                                                    |          |                      |                |                                                                                                    |                                                                                                    |               |                                                                                                    |                                                                                                    |                                                                                                    |
| i Infol   |                                                   |                 |                                                                                                    |          |                      |                |                                                                                                    |                                                                                                    |               |                                                                                                    |                                                                                                    | ×                                                                                                    |
|           |                                                   |                 |                                                                                                    |          |                      |                |                                                                                                    |                                                                                                    |               |                                                                                                    |                                                                                                    |                                                                                                    |
|           |                                                   |                 |                                                                                                    |          |                      | - Adaura       |                                                                                                    |                                                                                                    |               |                                                                                                    |                                                                                                    |                                                                                                    |
|           |                                                   |                 |                                                                                                    |          |                      | - T MuduBo     |                                                                                                    |                                                                                                    |               |                                                                                                    |                                                                                                    |                                                                                                    |
| Lista     |                                                   |                 |                                                                                                    |          |                      |                |                                                                                                    |                                                                                                    |               |                                                                                                    |                                                                                                    |                                                                                                    |
| Afisam 1  | o o rezultate                                     |                 |                                                                                                    |          |                      |                |                                                                                                    |                                                                                                    |               |                                                                                                    | Cauta:                                                                                                    |                                                                                                    |
| 8 14      | Legitimatie 🗠                                     | Nume 🗠          | Club 🗠                                                                                                    | Sex 🗠    | Data Nastere 🗠       | Grupa Varsta 💠 | Greutate 🗠                                                                                                    | Grupa Greutate 👘                                                                                                    | Lista Probe 🙌 | Probe 🕂                                                                                                    | Modifica 🗠                                                                                                    | Sterge 🗠                                                                                                    |
| 78        | 1002                                              | Diana Carmen    | Club Pangration                                                                                                    | Feminin  | 1996-08-10<br>26 Ani | + 21 Ani       | 77 KG                                                                                                    | - 78 KG                                                                                                    | Fara Probe !  | Modifica Probe                                                                                                    | 🖋 Modifica                                                                                                    | Storge                                                                                                    |
| 78        | 1004                                              | Mihaela Marichi | Club Pangration                                                                                                    | Feminin  | 1992-08-10<br>30 Ani | + 21 Ani       | 76 KG                                                                                                    | - 78 KG                                                                                                    | Fara Probe !  | Modifica Probe                                                                                                    | 🖌 Modifica                                                                                                    | Storge                                                                                                    |
| π         | 1001                                              | Dan Ion         | Club Pangration                                                                                                    | Masculin | 1992-08-10<br>30 Ani | + 21 Ani       | 89 KG                                                                                                    | - 95 KG                                                                                                    | Fara Probe !  | Modifica Probe                                                                                                    | 🖌 Modifica                                                                                                    | Sterge                                                                                                    |
| π         | 1003                                              | Mihai Ion       | Club Pangration                                                                                                    | Masculin | 1992-08-10<br>30 Ani | + 21 Ani       | 87 KG                                                                                                    | - 95 KG                                                                                                    | Fara Probe !  | Modifica Probe                                                                                                    | 🖌 Modifica                                                                                                    | TSterge                                                                                                    |
| Afisam 1) | / 4 din totalul de 4 rezult                       | ate             |                                                                                                    |          |                      |                |                                                                                                    |                                                                                                    |               |                                                                                                    | Inapo                                                                                                    | oi 1 Inainte                                                                                                    |
|           |                                                   |                 |                                                                                                    |          |                      |                |                                                                                                    |                                                                                                    |               |                                                                                                    |                                                                                                    |                                                                                                    |
|           |                                                   |                 |                                                                                                    |          |                      | + Adauga       |                                                                                                    |                                                                                                    |               |                                                                                                    |                                                                                                    |                                                                                                    |
|           |                                                   |                 |                                                                                                    |          |                      |                |                                                                                                    |                                                                                                    |               |                                                                                                    |                                                                                                    |                                                                                                    |
|           | Elista<br>Afisam 2<br>78<br>77<br>77<br>Afisam 1, |                 | Infel         Infel           Infel         Infel           Infel         Infel |          |                      |                | Image: set in the set in the set | Image: set in the set in the set |               | Image: Second Second | العامة المعالية المعالية المعال | العالية العالية الع |

- Apăsați pe Modifica Probe

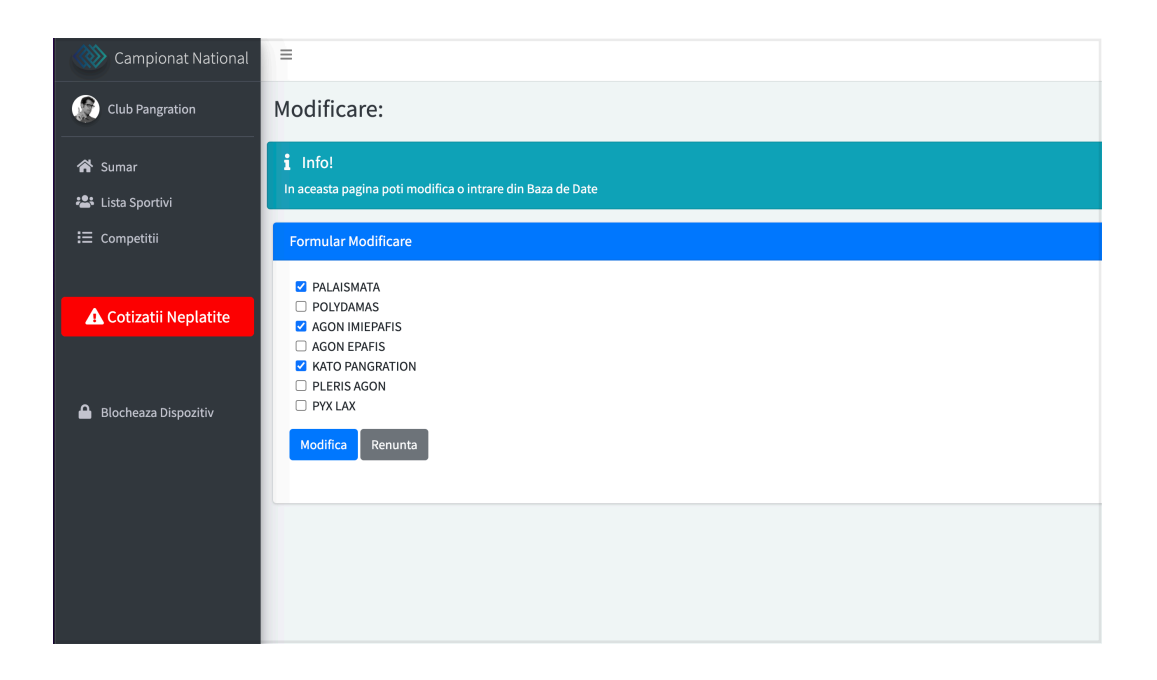

| Campionat National    | =                                  |                              |                              |                 |          |                      |                  |            |                    |                                                 |                |            |           |  |  |
|-----------------------|------------------------------------|------------------------------|------------------------------|-----------------|----------|----------------------|------------------|------------|--------------------|-------------------------------------------------|----------------|------------|-----------|--|--|
| Club Pangration       |                                    |                              |                              |                 |          |                      |                  |            |                    |                                                 |                |            |           |  |  |
| 😭 Sumar               | 1 Info!<br>In aceast               | a zona poti administra l     | ista de sportivi inscrisi in | competitie.     |          |                      |                  |            |                    |                                                 |                |            | ×         |  |  |
| 🖶 Lista Sportivi      | ▲ Sur<br>Modificar                 | cces !<br>rea a fost salvata |                              |                 |          |                      |                  |            |                    |                                                 |                |            | ×         |  |  |
| 🛕 Cotizatii Neplatite |                                    | + Adauga                     |                              |                 |          |                      |                  |            |                    |                                                 |                |            |           |  |  |
| Blocheaza Dispozitiv  | Lista<br>Atam in e realitate Cauta |                              |                              |                 |          |                      |                  |            |                    |                                                 |                |            |           |  |  |
|                       |                                    | Legitimatie 🛛 👳              | Nume 🗠                       | Club ++         | Sex 🗠    | Data Nastere 🛛 🗠     | Grupa Varsta 🛛 🗠 | Greutate 🗠 | Grupa Greutate 👘 🗠 | Lista Probe 🗠                                   | Probe 🎂        | Modifica 🗠 | Sterge 🗠  |  |  |
|                       | 78                                 | 1002                         | Diana Carmen                 | Club Pangration | Feminin  | 1996-08-10<br>26 Ani | + 21 Ani         | 77 KG      | - 78 KG            | PALAISMATA<br>AGON IMIEPAFIS<br>KATO PANGRATION | Notifica Probe |            | Sterge    |  |  |
|                       | 78                                 | 1004                         | Mihaela Marichi              | Club Pangration | Feminin  | 1992-08-10<br>30 Ani | + 21 Ani         | 76 KG      | - 78 KG            | Fara Probe !                                    | Nodifica Probe | 🖋 Nodifica | Storge    |  |  |
|                       | n                                  | 1001                         | Dan Ion                      | Club Pangration | Masculin | 1992-08-10<br>30 Ani | + 21 Ani         | 89 KG      | - 95 KG            | Fara Probe !                                    | Nodifica Probe |            | TStorge   |  |  |
|                       | 77                                 | 1003                         | Mihai Ion                    | Club Pangration | Masculin | 1992-08-10<br>30 Ani | + 21 Ani         | 87 KG      | - 95 KG            | Fara Probe !                                    | Nodifica Probe | 🖌 Nodifica | TSterge   |  |  |
|                       | Afisam 1                           | / 4 din totalul de 4 rezul   | tate                         |                 |          |                      |                  |            |                    |                                                 |                | Inapoi     | 1 Inainte |  |  |
|                       |                                    |                              |                              |                 |          |                      | + Adau           | ga         |                    |                                                 |                |            |           |  |  |

- Înscrierea în Competiție

| Campionat National     | =                 |                                    |                     |                                       |                                       |                                                                                                    |                     |                                      |                 |
|------------------------|-------------------|------------------------------------|---------------------|---------------------------------------|---------------------------------------|----------------------------------------------------------------------------------------------------|---------------------|--------------------------------------|-----------------|
| Club Pangration        |                   |                                    |                     |                                       |                                       |                                                                                                    |                     |                                      |                 |
| 😭 Sumar                | i Info<br>De aici | D!<br>poti administra competitiile | si detaliile acesto | ra !                                  |                                       |                                                                                                    |                     |                                      | ×               |
| 🚢 Lista Sportivi       | Lista C           | ompetitii                          |                     |                                       |                                       |                                                                                                    |                     |                                      |                 |
| i⊟ Competitii          |                   | Nume                               | Data                | Descriere                             | Locatie                               | Probe                                                                                                 | Cluburi             | Stare                                | Plata           |
| 🔒 Blocheaza Dispozitiv | 15                | Cupa Romaniei 2023                 | 2022-09-03          | Bucuresti, Sector 2, Sala Polivalenta | Bucuresti, Sector 2, Sala Polivalenta | PALAISMATA<br>POLYDAMAS<br>AGON IMIEPAFIS<br>AGON EPAFIS<br>KATO PANGRATION<br>PLERIS AGON<br>PYX LAX | i≣ Cluburi Inscrise | Inscrieri Deschise<br>» Inscrie Club | 🌆 Detalii Plata |
|                        |                   |                                    |                     |                                       |                                       |                                                                                                    |                     |                                      |                 |

- Click pe "Înscrie Club"

| Campionat National     | =                 |                    |            |                                       |                                       |                                                                                                    |                     |                                                                 |                 |  |  |  |  |
|------------------------|-------------------|--------------------|------------|---------------------------------------|---------------------------------------|----------------------------------------------------------------------------------------------------|---------------------|-----------------------------------------------------------------|-----------------|--|--|--|--|
| (R) Club Pangration    |                   |                    |            |                                       |                                       |                                                                                                    |                     |                                                                 |                 |  |  |  |  |
| 📽 Sumar                | i Info<br>De aici | Info! ×            |            |                                       |                                       |                                                                                                    |                     |                                                                 |                 |  |  |  |  |
| 😂 Lista Sportivi       | Lista C           | ompetitii          |            |                                       |                                       |                                                                                                    |                     |                                                                 |                 |  |  |  |  |
| i Competitii           | *                 | Nume               | Data       | Descriere                             | Locatie                               | Probe                                                                                                 | Cluburi             | Stare                                                           | Plata           |  |  |  |  |
| Cotizatii Neplatite    | 15                | Cupa Romaniei 2023 | 2022-09-03 | Bucuresti, Sector 2, Sala Polivalenta | Bucuresti, Sector 2, Sala Polivalenta | PALAISMATA<br>POLYDAMAS<br>AGON IMIEPAFIS<br>AGON EPAFIS<br>KATO PANGRATION<br>PLERIS AGON<br>PYX LAX | i≣ Cluburi Inscrise | Inscrieri Deschise<br>* Lista Sportivi<br>* Lista Demonstrative | Stare: Neplatit |  |  |  |  |
| 🖶 Blocheaza Dispozitiv |                   |                    |            |                                       |                                       |                                                                                                    |                     |                                                                 |                 |  |  |  |  |

- Adaugarea de Sportivi în Competitie
  - Apăsați pe Lista Sportivi

| Campionat National     | =     |                                                                           |                         |                 |                 |          |                |                  |            |                    |                 |                        |  |  |  |
|------------------------|-------|---------------------------------------------------------------------------|-------------------------|-----------------|-----------------|----------|----------------|------------------|------------|--------------------|-----------------|------------------------|--|--|--|
| Club Pangration        |       | ofol                                                                      |                         |                 |                 |          |                |                  |            |                    |                 |                        |  |  |  |
| 😤 Sumar                | In a  | In acesata zona poti administra lista de sportivi inscrisi in competitie. |                         |                 |                 |          |                |                  |            |                    |                 |                        |  |  |  |
| 🛎 Lista Sportivi       | Lista |                                                                           |                         |                 |                 |          |                |                  |            |                    |                 |                        |  |  |  |
|                        | Afisi | im 1                                                                      | o 🛊 rezultate           |                 |                 |          |                |                  |            |                    |                 | Cauta:                 |  |  |  |
| 🛕 Cotizatii Neplatite  |       | *+                                                                        | Legitimatie 🗠           | Nume 🗠          | Club 🗠          | Sex 🗠    | Varsta 🗠       | Grupa Varsta 🛛 🗠 | Greutate 🗠 | Grupa Greutate 🗠 🗠 | Lista Probe 🛛 🗠 | Stare Competitie 🔶     |  |  |  |
|                        | 78    |                                                                           | 1002                    | Diana Carmen    | Club Pangration | Feminin  | 1996-08-10 Ani | + 21 Ani         | 77 KG      | - 78 KG            | Fara Probe !    | TAdauga in Competitie  |  |  |  |
| 🔒 Blocheaza Dispozitiv | 78    |                                                                           | 1004                    | Mihaela Marichi | Club Pangration | Feminin  | 1992-08-10 Ani | + 21 Ani         | 76 KG      | - 78 KG            | Fara Probe !    | Scoate din Competitie  |  |  |  |
|                        | 77    |                                                                           | 1001                    | Dan Ion         | Club Pangration | Masculin | 1992-08-10 Ani | + 21 Ani         | 89 KG      | - 95 KG            | Fara Probe !    | 😤 Adauga in Competitie |  |  |  |
|                        | 77    |                                                                           | 1003                    | Mihai Ion       | Club Pangration | Masculin | 1992-08-10 Ani | + 21 Ani         | 87 KG      | - 95 KG            | Fara Probe !    | Scoate din Competitie  |  |  |  |
|                        | Afisi | im 1 /                                                                    | 4 din totalul de 4 rezu | ltate           |                 |          |                |                  |            |                    |                 | Inapoi 1 Inainte       |  |  |  |
|                        |       |                                                                           |                         |                 |                 |          |                |                  |            |                    |                 |                        |  |  |  |
|                        |       |                                                                           |                         |                 |                 |          |                |                  |            |                    |                 |                        |  |  |  |

- Folosiți butonul "Adaugă în Competiție" pentru a adauga sportiv în competiție
- Folosiți butonul "Scoate din Competiție" pentru a scoate sportiv din competiție
- Adaugarea de Meciuri Demonstrative în Competitie - Apăsați pe Lista Demonstrative
- Campionat National

| Club Pangration     | i Inf   | 0!<br>poti administra competitiik | e si detaliile acest | ora I                                 |                                       |                                                                            |                     |                       | ×               |
|---------------------|---------|-----------------------------------|----------------------|---------------------------------------|---------------------------------------|----------------------------------------------------------------------------|---------------------|-----------------------|-----------------|
| Lista Sportivi      | Lista C | Competitii                        |                      |                                       |                                       |                                                                            |                     |                       |                 |
| Competitii          |         | Nume                              | Data                 | Descriere                             | Locatie                               | Probe                                                                      | Cluburi             | Stare                 | Plata           |
|                     | 15      | Cupa Romaniei 2023                | 2022-09-03           | Bucuresti, Sector 2, Sala Polivalenta | Bucuresti, Sector 2, Sala Polivalenta | PALAISMATA                                                                 | i≣ Cluburi Inscrise | Inscrieri Deschise    | Stare: Neplatit |
| Cotizatii Neplatite |         |                                   |                      |                                       |                                       | AGON IMIEPAFIS<br>AGON EPAFIS<br>KATO PANGRATION<br>PLERIS AGON<br>PYX LAX |                     | * Lista Demonstrative | 📓 Detalii Plata |
| zheaza Dispozitiv   |         |                                   |                      |                                       |                                       |                                                                            |                     |                       |                 |
|                     |         |                                   |                      |                                       |                                       |                                                                            |                     |                       |                 |
|                     | =       |                                   |                      |                                       |                                       |                                                                            |                     |                       |                 |
| ation               |         |                                   |                      |                                       |                                       |                                                                            |                     |                       |                 |

| Campionat National                       | =                                                                              |                     |                |
|------------------------------------------|--------------------------------------------------------------------------------|---------------------|----------------|
| Club Pangration                          |                                                                                |                     |                |
|                                          | i Info!<br>De aici poti administra meciurile demonstrative de 2 sau 4 sportivi |                     |                |
| 😵 Sumar                                  |                                                                                |                     |                |
| I≣ Competitii                            | Lista                                                                          |                     |                |
|                                          | Afisam 10 ¢ rezultate                                                          |                     | Cauta:         |
| A Cotizatii Neplatite                    | # 11 Tip Demonstrativ                                                          | 14 Sportivi         | ↑↓ Sterge ↑↓   |
|                                          |                                                                                | Nu avem rezultate ! |                |
| 0                                        | Afisam 0 / 0 din totalul de 0 rezultate                                        |                     | Inapoi Inainte |
| <ul> <li>Biocneaza Dispozitiv</li> </ul> |                                                                                |                     |                |
|                                          |                                                                                | + Demo 2 Sportivi   |                |
|                                          |                                                                                | + Demo 4 Sportivi   |                |
|                                          | -                                                                              |                     |                |
|                                          |                                                                                |                     |                |
|                                          |                                                                                |                     |                |

| Campionat National       | =                                                        |
|--------------------------|----------------------------------------------------------|
| Club Pangration          | Formular Adaugare                                        |
| 😤 Sumar 🚢 Lista Sportivi | i Info!<br>De aici poti adauga meciuri demonstrative     |
| 🗄 Competitii             | Formular adaugare                                        |
| 🛦 Cotizatii Neplatite    | Sportiv 1 Diana Carmen \vee Sportiv 2 (Mihaela Marichi V |
|                          | Trimite         Renunta                                  |
| 🔒 Blocheaza Dispozitiv   |                                                          |

| Campionat National     | =                                            |                                         |                |                                             |    |        |                  |
|------------------------|----------------------------------------------|-----------------------------------------|----------------|---------------------------------------------|----|--------|------------------|
| Club Pangration        | i Info!<br>De aici poti administra meci      | urile demonstrative de 2 sau 4 sportivi |                |                                             |    |        | ×                |
| Lista Sportivi         | ✓ Succes !<br>Intrarea a fost salvata cu suo | ces in baza de date                     |                |                                             |    |        | ×                |
| Cotizatii Neplatite    | Lista<br>Afisam 10 🗢 rezultate               |                                         |                |                                             |    | Caut   | ta:              |
| 🔒 Blocheaza Dispozitiv | # ++<br>11                                   | Tip Demonstrativ<br>2 sportivi          | ~              | Sportivi<br>Diana Carmen<br>Mihaela Marichi | ** | Sterge | erge             |
|                        | Afisam 1 / 1 din totalul de 1 i              | ezultate                                |                |                                             |    |        | Inapoi 1 Inainte |
|                        |                                              |                                         | + Dem<br>+ Dem | o 2 Sportivi<br>o 4 Sportivi                |    |        |                  |

- Plata taxelor și a cotizațiilor
  - Apăsați pe Cotizații Neplătite (stânga cu roșu)

| Campionat National     | =       |                              |                    |                                       |                                       |                                                                                         |                      |                                                                     |                 |
|------------------------|---------|------------------------------|--------------------|---------------------------------------|---------------------------------------|-----------------------------------------------------------------------------------------|----------------------|---------------------------------------------------------------------|-----------------|
| Club Pangration        |         |                              |                    |                                       |                                       |                                                                                         |                      |                                                                     |                 |
|                        | i Infe  |                              |                    |                                       |                                       |                                                                                         |                      |                                                                     |                 |
| 🛠 Sumar                | De aici | poti administra competitiile | si detaliile acest | ora I                                 |                                       |                                                                                         |                      |                                                                     |                 |
| 🔹 Lista Sportivi       | Lista C | ompetitii                    |                    |                                       |                                       |                                                                                         |                      |                                                                     |                 |
| i≡ Competitii          |         | Nume                         | Data               | Descriere                             | Locatie                               | Probe                                                                                   | Cluburi              | Stare                                                               | Plata           |
|                        | 15      | Cupa Romaniei 2023           | 2022-09-03         | Bucuresti, Sector 2, Sala Polivalenta | Bucuresti, Sector 2, Sala Polivalenta | PALAISMATA                                                                              | III Cluburi Inscrise | Inscrieri Deschise                                                  | Stare: Neplatit |
| A Cotizatii Neplatite  |         |                              |                    |                                       |                                       | POLYDAMAS<br>AGON IMIEPAFIS<br>AGON EPAFIS<br>KATO PANGRATION<br>PLERIS AGON<br>PYX LAX |                      | <ul> <li>» Lista Sportivi</li> <li>» Lista Demonstrative</li> </ul> | 🔓 Detalii Plata |
| 🔒 Blocheaza Dispozitiv |         |                              |                    |                                       |                                       |                                                                                         |                      |                                                                     |                 |

- Apăsați pe detalii plata

| Campionat National       | =                                                                                                    |
|--------------------------|----------------------------------------------------------------------------------------------------|
| Club Pangration          | Calculator plata contributii si cotizatii                                                                                                    |
| 🏘 Sumar 🗳 Lista Sportivi | i Info! ×<br>Informati degre plata                                                                                                    |
| i≣ Competitii            | Calcul Taxe si Cotizztil                                                                                                    |
| Cotizatii Neplatite      | 1. Taxa Probe: 30 lei / proba<br>Sunt 4 sportivi care participa la 0 probe iar total de plata pentru probele la<br>care participa sportivi este de 0 lei.       |
| A Blocheaza Dispozitiv   | 2. Pachet Demonstrativ: 2 Sportivi (30 lei / meci)<br>50<br>3. Pachet Demonstrativ: 4 Sportivi (100 lei / meci)<br>100<br>4. Tave Legitimatii (50 lei / bucata) |
|                          | 4 E<br>Pertru cate legitimatii doresii sa platesii taxa anuala?<br>Geterreaza fisa de Pirta                                                                     |
|                          |                                                                                                    |

 Verificați sumarul de plata și introduceți numărul de legitmatii pentru care doriți sa plătiți taxa anuală apoi generați fisa de plata

| Campionat National                                | =                                                                                                    |
|---------------------------------------------------|----------------------------------------------------------------------------------------------------|
| Club Pangration                                   | Calculator plata contributii si cotizatii                                                                                                    |
| <ul> <li>Sumar</li> <li>Lista Sportivi</li> </ul> | i Info!<br>Informatii despre plata                                                                                                    |
| Η Competitii                                      | Informatii de Plata                                                                                                    |
| 🗚 Cotizatii Neplatite                             | Taxe Participare: 0 lei                                                                                                    |
|                                                   | Taxe Demonstrativ 2 Sportivi: 50 lei                                                                                                    |
| 🔒 Blocheaza Dispozitiv                            | Taxe Demonstrativ 4 Sportivi: 100 lei                                                                                                    |
|                                                   | Taxe Legitimatii: 200 lei                                                                                                    |
|                                                   | Total de Plata: 350 lei                                                                                                    |
|                                                   |                                                                                                    |
|                                                   | Plateste prin banca folosind datele de mai jos si apoi confirma plata la office@pangration.ro: Apasa pe butonul de mai jos pentru a plati online cu cardul, plata se va |
|                                                   | Conti Federatia Romana de Pangration Athlima<br>Conti ban: R090 PIBB 4215 7722 3400 1000                                                                                |
|                                                   | Banca: First Bank                                                                                                    |
|                                                   |                                                                                                    |
|                                                   |                                                                                                    |
|                                                   |                                                                                                    |

 Puteți plăti prin transfer bancar sau online cu cardul urmând Instrucțiunile din pagina

| ₩ vivav                          | en 💙                                | Orp                                | Pay          |  |
|----------------------------------|-------------------------------------|------------------------------------|--------------|--|
| FRP                              | A                                   | Email address<br>info@lrd.ro       |              |  |
|                                  |                                     | Cardholder name<br>Club Pangration | ~            |  |
| Cotizatii Competitie             | lei 350,00                          | Card number                        | VISA 🌔 🏼 🚳 🚥 |  |
|                                  |                                     | Expiration Date                    | CVV          |  |
|                                  |                                     | Remember this card                 | ł            |  |
| Payment code<br>6774413186038267 | Session expiry<br>10/08/2022, 16:32 | Pay l                              | ei350,00     |  |
|                                  | Vius Wallat                         | Cookies Privace                    | Tarme        |  |